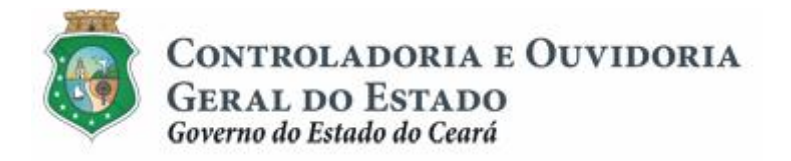

# Sistema de Convênios e Congêneres do Ceará Ë SICONV-CE

# Módulo: Cadastro de Parceiros

# Pessoa Física

Tutorial para Operacionalização de Convenentes

Junho de 2015

Controladoria e Ouvidoria Geral do Estado do Ceará - CGE Coordenadoria de Controle Interno Preventivo . COINP Célula de Gerenciamento de Riscos . CEGER

#### José Nelson Martins de Sousa

Secretário de Estado Chefe da Controladoria e Ouvidoria Geral do Estado

#### Antônio Marconi Lemos da Silva

Secretário Adjunto da Controladoria e Ouvidoria Geral do Estado

#### Kelly Cristina de Oliveira Barbosa

Coordenadora de Controle Interno Preventivo

#### Paulo Rogério Cunha de Castro

Orientador da Célula de Gerenciamento de Riscos

#### Luanda Maria de Figueiredo Lourenço

Articuladora de Controle Interno Preventivo responsável pela elaboração

Controladoria e Ouvidoria Geral do Estado do Ceará - CGE Coordenadoria de Controle Interno Preventivo - COINP Centro Administrativo Governador Virgílio Távora Av. Ministro José Américo, s/n - Ed. SEPLAG Cambeba - Fortaleza (CE) www.cge.ce.gov.br Fone: (85) 3101.3482/ 3101-3464/ 3101-3466/ 3218-1287 Fax: (85) 3101.3480 E-mail: <u>convenios@cge.ce.gov.br</u>

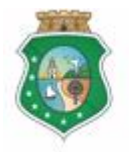

# CADASTRO DE PARCEIROS Ë PESSOA FÍSICA

# INTRODUÇÃO

A transferência de recursos financeiros por meio de convênios e instrumentos congêneres estabelecida pela Lei Complementar nº 119/2012, regulamentada pelos Decretos Estaduais nº 31.406/2014 e nº 31.621/2014, deverá obedecer às seguintes etapas:

- I. Divulgação de Programas;
- II. Cadastramento de Parceiros;
- III. Aprovação ou Seleção de Plano de Trabalho;
- IV. Celebração do Instrumento;
- V. Execução, Acompanhamento e Fiscalização;
- VI. Prestação de Contas ou Tomada de Contas.

O **Cadastramento de Parceiros** é composto pela atividade de registro de informações e inserção de documentos no SICONV-CE, realizada pelo parceiro, e pela atividade de validação desse cadastro, realizada pela CGE.

Este documento foi elaborado com a finalidade de auxiliar os convenentes quanto ao correto registro de informações e documentos no SICONV-CE.

Para fins de monitoramento das etapas do processo de transferência de recursos, a Controladoria e Ouvidoria Geral do Estado do Ceará mantém, em 9(nove) órgãos do Poder Executivo Estadual, a seguir identificados, Articuladores de Controle Interno Preventivo capacitados para oferecer orientações quanto ao processo e suporte quanto à utilização do SICONV-CE:

- 1. Casa Civil
- 2. Departamento Estadual de Rodovias DER
- 3. Secretaria da Cultura SECULT
- 4. Secretaria da Educação SEDUC
- 5. Secretaria da Saúde SESA
- 6. Secretaria das Cidades
- 7. Secretaria de Desenvolvimento Agrário SDA
- 8. Secretaria do Esporte SESPORTE
- 9. Secretaria do Trabalho e Desenvolvimento Social STDS

Por fim, este documento possui controle de versões, sendo de responsabilidade da CGE sua atualização e dos leitores a utilização da versão em vigor publicada no sítio eletrônico da CGE.

#### ATENÇÃO!

A inserção de dados no SICONV-CE é de responsabilidade de cada um dos atores envolvidos, portanto, a senha de acesso às funcionalidades é pessoal e intransferível.

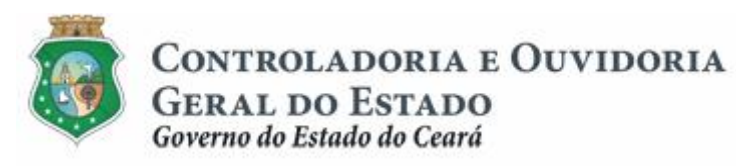

# GLOSSÁRIO

- I. <u>Adimplência</u>: situação que indica o cumprimento das obrigações do convenente e do interveniente perante o concedente.
- II. <u>Certidão de Regularidade e Adimplência</u>: certidão emitida pelo SICONV-CE que informa a situação de regularidade cadastral e de adimplência do parceiro com relação a convênios e instrumentos congêneres.
- III. <u>Parceiro:</u> ente ou entidade pública, entidade empresarial, entidade com fins não econômicos ou pessoa física interessada em executar ações em parceria com órgãos e entidades do Poder Executivo Estadual, por meio de convênios ou quaisquer instrumentos congêneres.
- IV. <u>Regularidade Cadastral</u>: situação de atendimento das exigências cadastrais, inclusive documentais, pelo ente ou entidade pública, pela pessoa jurídica de direito privado ou pela pessoa física.

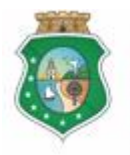

# CADASTRO DE PARCEIROS Ë PESSOA FÍSICA

# SUMÁRIO

| 1 | ACESSAR O PRÉ-CADASTRO DO SICONV-CE                               | . 6 |
|---|-------------------------------------------------------------------|-----|
|   | 1.1 Descrição 6                                                   | ;   |
|   | 1.2 Telas:                                                        | i   |
|   | 1.2.1 Acessando a funcionalidade:                                 | . 6 |
| 2 | CADASTRAR UM PARCEIRO PESSOA FÌSICA                               | 7   |
|   | 2.1 Descrição                                                     | •   |
|   | 2.2 Telas:                                                        |     |
|   | 2.2.1 Iniciando o cadastro de parceiro Pessoa Física:             | 10  |
|   | 2.2.2 Incluindo informações cadastrais de parceiro Pessoa Física: | 11  |
|   | 2.2.3 Incluindo documentos de parceiro Pessoa Física:             | 13  |
| 3 | ENVIAR O CADASTRO                                                 | 14  |
|   | 3.1 Descrição:                                                    |     |
|   | 3.2 Telas:                                                        |     |
|   | 3.2.1 Enviando o cadastro para validação da CGE:                  | 15  |
| 4 | ATUALIZAR O CADASTRO                                              | 16  |
|   | 4.1 Descrição:                                                    |     |
|   | 4.2 Telas:                                                        | ,   |
|   | 4.2.1 Acessando o cadastro:                                       | 17  |
|   | 4.2.2 Atualizando o cadastro:                                     | 17  |
| 5 | FLUXO DAS ATIVIDADES                                              | 19  |
| 6 | ANEXO I: INFORMAÇÕES E DOCUMENTOS NECESSÁRIOS PARA O              |     |
| С | ADASTRAMENTO DE PARCEIROS PESSOAS FÍSICAS                         | 20  |
| 7 | ANEXO II: MODELO DE DECLARAÇÃO DE RESIDÊNCIA                      | 21  |

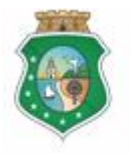

Controladoria e Ouvidoria Geral do Estado

Governo do Estado do Ceará

Sistema/Módulo: SICONV-CE/CAD Usuário: Convenente Data: 23/06/2015 Versão: 00 Página 6 de 21

# CADASTRO DE PARCEIROS Ë PESSOA FÍSICA

#### **IMPORTANTE:**

# TODAS AS INFORMAÇÕES CADASTRAIS CONTIDAS NAS TELAS DE SISTEMA EXIBIDAS NESTE MANUAL SÃO FICTÍCIAS.

# 1 ACESSAR O PRÉ-CADASTRO DO SICONV-CE

#### 1.1 Descrição

- a) Essa atividade será realizada sempre que o candidato quiser se cadastrar a parceiro do Estado para celebração de convênios e instrumentos congêneres. O cadastro será realizado no SICONV-CE.
- b) Para acessar o SICONV-CE para fins de pré-cadastro, o usuário pode optar por uma das seguintes alternativas, sem a necessidade de senha:
  - i. Pela página eletrônica da CGE: <u>www.cge.ce.gov.br</u> clicando no banner %Gadastro Geral de Parceiros+;
  - ii. Pela página inicial do SICONV-CE: www.scc.cge.ce.gov.br clicando no link **%Rré-cadastro+**.

# ATENÇÃO!

É IMPORTANTE QUE O PARCEIRO TENHA EM MÃOS OS ARQUIVOS ELETRÔNICOS COM OS DOCUMENTOS NECESSÁRIOS EXIGIDOS PELA LEGISLAÇÃO. A RELAÇÃO DOS DOCUMENTOS ESTÁ DISPONÍVEL NO ANEXO 1 DESTE MANUAL.

#### 1.2 Telas:

#### 1.2.1 Acessando a funcionalidade:

Se acessar pela página da CGE: www.cge.ce.gov.br

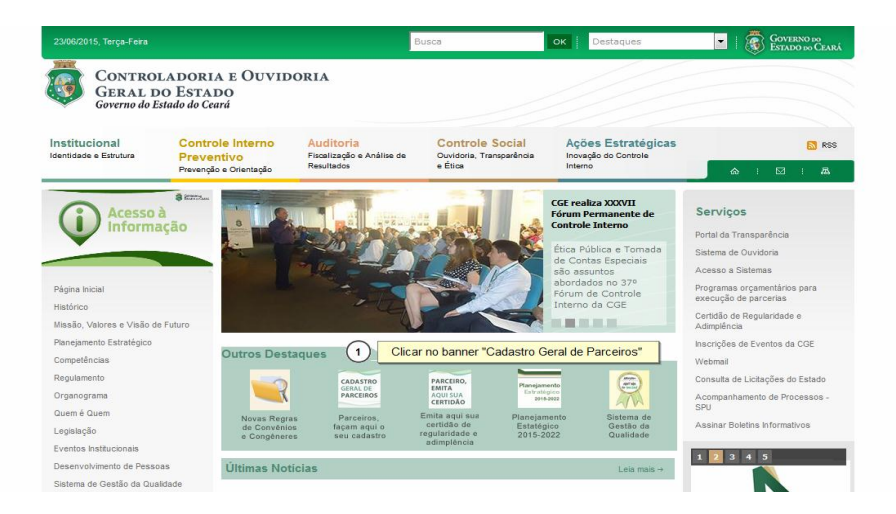

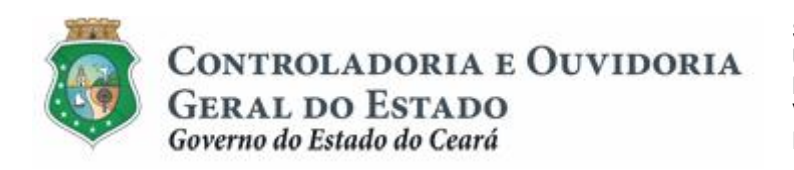

| GOVERNO DO | Usuário: |  |
|------------|----------|--|

Se acessar diretamente o sistema: www.scc.cge.ce.gov.br

| Controladoria e Ouvidoria Geral                                     | Senha:<br>Lenbra-me neste computador<br>DETRAR Essure: Minha Senha                                                                         |
|---------------------------------------------------------------------|----------------------------------------------------------------------------------------------------|
| Sistema de Convênios e Congêneres<br>SICONV - CE                    | Accesso Livre     Cicar no link "Pré-cadastro"     Cicar no link "Pré-cadastro"     Cicar no link "Pré-cadastro"     Lotona     Legislação |
| Para melhor desempenho no acesso, usar o navegador Mozilla Fixefox. |                                                                                                    |

# 2 CADASTRAR UM PARCEIRO PESSOA FÌSICA

#### 2.1 Descrição

- a) Para iniciar o cadastro, no campo % Jipo de Cadastro+ escolher a opção % Ressoa Física+. O sistema habilita o campo % PF+para preenchimento e, automaticamente, a opção 4-Pessoas Físicas para a % Natureza Jurídica+. Clicar no botão % Continuar+.
- b) Na tela ‰adastro de Parceiros+há campos para informações cadastrais e inclusão de documentos (obrigatórios e complementares).
- c) Para as informações cadastrais, preencher os seguintes campos:
  - i. %<u>Nome</u>+: informar o nome completo do parceiro, sem abreviaturas;
  - ii. <sup>3</sup><u>Estado Civil</u>+: clicar na seta para selecionar a opção entre: casado, divorciado, separado, solteiro ou viúvo;
  - iii. <u>Sexo</u>+: clicar na seta para selecionar a opção entre: masculino ou feminino;
  - iv. <u>Apata de Nascimento</u> digitar a data ou clicar no ícone de calendário ao lado do campo e localizar a data de nascimento;
  - v. <u>Website para divulgação dos recursos recebidos</u>+ informar o endereço eletrônico do site, se houver;
  - vi. % mail Principal +: informar o endereço eletrônico para correspondência;
  - vii. <u>% Gipo de Documento</u> +: clicar na seta para selecionar o documento de identidade a ser informado entre as opções: carteira de motorista, documento de identidade ou passaporte;
  - viii. %Número+: informar o número do documento de identidade selecionado;
  - ix. <u>%Órgão Expedidor</u>+: informar a sigla do órgão que emitiu o documento de identidade selecionado;
  - x. <u>MJF</u>+ clicar na seta para selecionar a unidade da federação, ou seja, o estado em que foi emitido o documento de identidade selecionado;

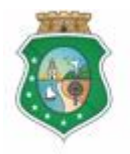

# CADASTRO DE PARCEIROS Ë PESSOA FÍSICA

- xi. <u>Data de Emissão</u>+: digitar a data ou clicar no ícone de calendário ao lado do campo e localizar a data de emissão do documento de identidade selecionado;
- xii. <u>Cupação Profissional</u>: clicar na seta para identificar a ocupação profissional do parceiro. Se na relação apresentada não constar a ocupação do parceiro, escolher a opção <u>Qutros</u> trabalhadores de serviços diversos:
- xiii. %<u>Nome da Mãe</u>+: informar o nome completo da mãe do parceiro, sem abreviaturas;
- xiv. %<u>Nome do Pai</u>+: informar o nome completo do pai do parceiro, sem abreviaturas;
- xv. <u>Sendereço</u>: clicar no link <u>Incluir</u> para abrir a tela para a inclusão de informações do endereço. Se o endereço informado for o principal do parceiro, aquele onde ele pode ser encontrado, clicar nessa opção no início da tela.

Se o parceiro souber o número do CEP: digitar o número do CEP, clicar fora do campo para o SICONV-CE trazer, automaticamente, as informações de Logradouro, Tipo de Logradouro, País, UF, Município e Bairro/Distrito. Complementar o cadastro digitando as informações de: <u>Número+ do imóvel</u>+, <u>Complemento+</u>, se houver, ex: número do apartamento, etc. Clicar na seta para selecionar o <u>Tipo de Endereço</u>+ (residencial, correspondência, entrega ou cobrança). Por fim, clicar no botão **Calvar**+.

Se o parceiro não souber o número do % EP+ou o nome do % ogradouro+: clicar na lupa abaixo desses campos e será aberta tela com filtro de busca. Informar % EP+ou % ogradouro+ e clicar no botão % Resquisar+. O sistema exibirá o resultado da busca. Marcar o círculo ao lado do endereço do parceiro e clicar no botão % elecionar+ para o SICONV-CE levar as informações para a tela do cadastro de endereço.

#### ATENÇÃO!

PARA OS PARCEIROS COM ENDEREÇO NO INTERIOR DO ESTADO EM QUE O MUNICÍPIO POSSUI UM ÚNICO CEP, INFORMAR O CEP NO CAMPO ESPECÍFICO, O CAMPO LOGRADOURO SERÁ PREENCHIDO AUTOMATICAMENTE DE ACORDO COM O CADASTRO DOS CORREIOS. NO CAMPO Í COMPLEMENTOÎ O PARCEIRO DEVERÁ INFORMAR O SEU ENDEREÇO COMPLETO.

xvi. <u>Meios de Contato</u>+: clicar no link **Melncluir**+ para abrir a tela para a inclusão de informações. Se o contato informado for o principal do parceiro, aquele onde ele pode ser encontrado, clicar nessa opção no início da tela. Para selecionar o <u>Mipo de Contato</u>+, clicar na seta para

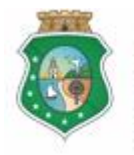

# CADASTRO DE PARCEIROS Ë PESSOA FÍSICA

escolher uma das opções: telefone fixo, telefone móvel, email, pager, fax. Em seguida, informar o <u>Múmero</u>+ do contato escolhido, se o contato selecionado for o email, informar o endereço eletrônico. Por fim, clicar no botão **Salvar**+.

- d) Para a inclusão de Documentação Obrigatória, sem prazo de validade. Ex: CPF, Comprovante de Endereço, Documento de Identidade, clicar no círculo correspondente ao documento que desejar inserir e clicar no botão %Editar+. Na tela %Documentação Obrigatória+, preencher os seguintes campos:
  - i. %<u>Múmero do Documento</u>+ informar o número do documento selecionado;
  - ii. % <u>JF Emissão</u>+: clicar na seta para selecionar a unidade da federação, ou seja, o estado em que foi emitido o documento selecionado;
  - iii. <u>Adata de Emissão</u>+ digitar a data ou clicar no ícone de calendário ao lado do campo e localizar a data de emissão do documento selecionado;
  - iv. <u>Complemento</u>+ registrar informações complementares, se necessário;
  - V. Clicar no botão **Anexar**+ para abrir caixa para selecionar o arquivo do documento que será anexado. Para concluir a operação, clicar no botão **Salvar**+.
- e) Para a inclusão de Documentação Obrigatória, com prazo de validade, Ex: certidões negativas de débitos federais, estaduais e municipais, clicar no círculo correspondente ao documento que desejar inserir e clicar no botão %Editar+. Na tela %Documentação Obrigatória+, preencher os seguintes campos:
  - i. %<u>Número do Documento</u>+ informar o número do documento selecionado;
  - ii. <u>A ata de Emissão</u> digitar a data ou clicar no ícone de calendário ao lado do campo e localizar a data de emissão do documento selecionado;
  - iii. <u>Complemento</u>+: registrar informações complementares, se necessário;
  - iv. O SICONV-CE exibe, automaticamente, o prazo de validade, o período e a data de validade da certidão. Porém, se alguma dessas informações não corresponderem ao documento a ser anexado, clicar no botão %Alterar Prazo+. Informar o %<u>Brazo de Validade</u>+ da certidão, clicar na seta para selecionar o %<u>Beríodo+ de validade</u>+ em dias, meses ou anos. A %<u>Data de</u> <u>Validade</u>+será calculada automaticamente pelo SICONV-CE.
  - V. Clicar no botão **Anexar**+ para abrir caixa para selecionar o arquivo do documento que será anexado. Para concluir a operação, clicar no botão **Salvar**+.
- f) Para a inclusão de Documentação Complementar, clicar no link & Incluir+ para abrir a tela para a inclusão de informações e do documento complementar, se necessário.
  - i. %<u>Nome do Documento</u>+ informar o nome do documento a ser inserido;

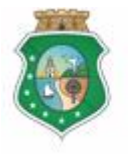

Sistema/Módulo: SICONV-CE/CAD Usuário: Convenente Data: 23/06/2015 Versão: 00 Página 10 de 21

#### CADASTRO DE PARCEIROS Ë PESSOA FÍSICA

- ii. <u>Sescrição</u> descrever sucintamente a que se refere o documento, se necessário;
- iii. Clicar no botão **Anexar**+ para abrir caixa para selecionar o arquivo do documento que será anexado. Para concluir a operação, clicar no botão **Salvar**+.

#### 2.2 Telas:

2.2.1 Iniciando o cadastro de parceiro Pessoa Física:

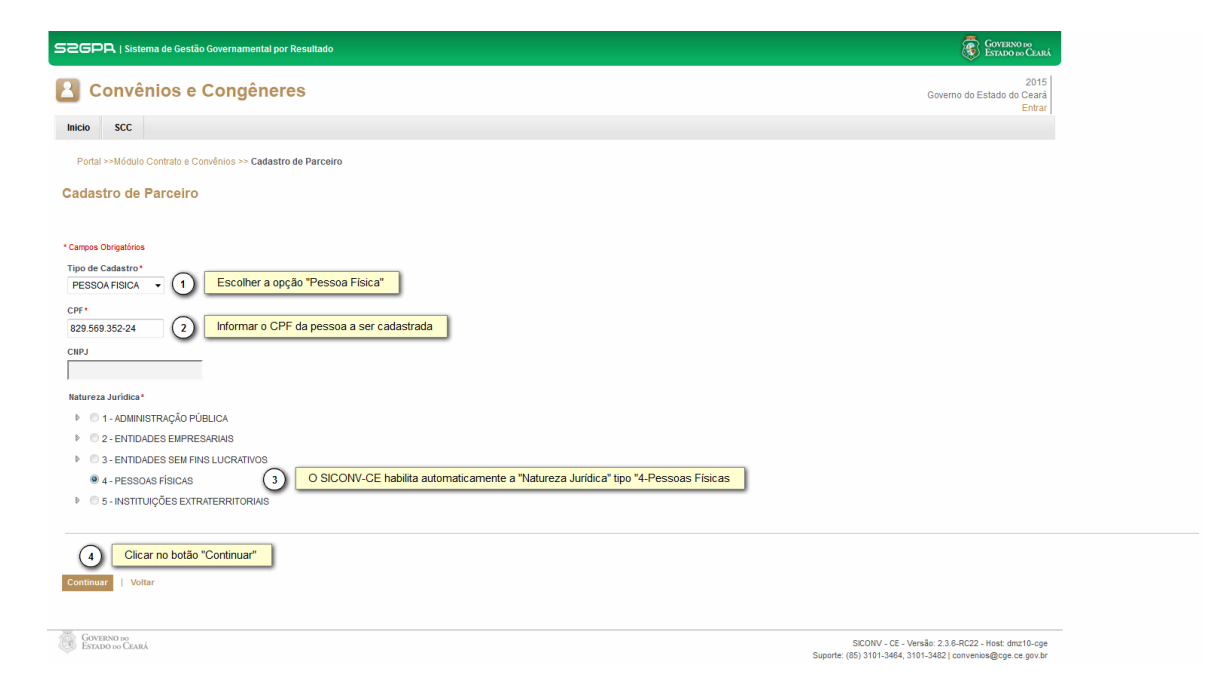

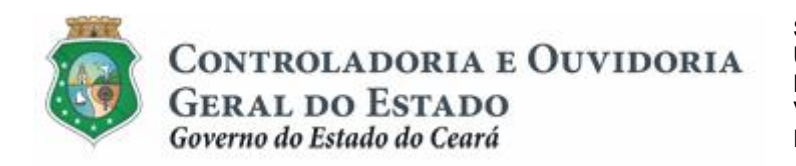

Sistema/Módulo: SICONV-CE/CAD Usuário: Convenente Data: 23/06/2015 Versão: 00 Página 11 de 21

# CADASTRO DE PARCEIROS Ë PESSOA FÍSICA

### 2.2.2 Incluindo informações cadastrais de parceiro Pessoa Física:

| 52GPR,   Sistema de Gestão Governamental por Resultado                                                          |                                          |                                                  |                                                                                         |                                                                                 |                                                                      |                                                                            |                                                                                                    | GOVERNO DO<br>Estado do Ceará                       |
|----------------------------------------------------------------------------------------------------|------------------------------------------|--------------------------------------------------|-----------------------------------------------------------------------------------------|---------------------------------------------------------------------------------|----------------------------------------------------------------------|----------------------------------------------------------------------------|----------------------------------------------------------------------------------------------------|-----------------------------------------------------|
| Convênios e Congêneres                                                                                          |                                          |                                                  |                                                                                         |                                                                                 |                                                                      |                                                                            | Goven                                                                                              | 2015<br>no do Estado do Ceará                       |
| Inicio SCC                                                                                                    |                                          |                                                  |                                                                                         |                                                                                 |                                                                      |                                                                            |                                                                                                    | Entrar                                              |
| Portal >>Módulo Contrato e Convénios >> Cadastro do Parceiro                                                    |                                          |                                                  |                                                                                         |                                                                                 |                                                                      |                                                                            |                                                                                                    |                                                     |
| Cadastro da Barceiro                                                                                            |                                          |                                                  |                                                                                         |                                                                                 |                                                                      |                                                                            |                                                                                                    |                                                     |
|                                                                                                    |                                          |                                                  |                                                                                         |                                                                                 |                                                                      |                                                                            |                                                                                                    |                                                     |
| Dados do Cadastro Único da Pessoa Física                                                                        |                                          |                                                  |                                                                                         |                                                                                 |                                                                      | *                                                                          |                                                                                                    |                                                     |
| CPF* Nome* 1 Informar o nor<br>829.569.352-24                                                                   | ne completo do par                       | rceiro                                           |                                                                                         |                                                                                 |                                                                      |                                                                            |                                                                                                    |                                                     |
| Estado Civil* Sexo* Data de lias                                                                                | 4                                        | 2 - Clicar na<br>3 - Clicar na<br>4 - Informar a | seta para sele<br>seta para sele<br>a "Data de Nas                                      | cionar o "Esta<br>cionar o "Sex<br>scimento" do p                               | ido Civil" d<br>o" do parce<br>arceiro                               | o parceiro;<br>eiro                                                        | ]                                                                                                  |                                                     |
| Website para divulgação dos recursos recebidos 5 Infor                                                          | mar o endereço el                        | etrônico do site                                 | e para divulgaç                                                                         | ão dos recurs                                                                   | os recebid                                                           | los                                                                        |                                                                                                    |                                                     |
| Email Principal* 6 Informar o endereço eletrônico d                                                             | <mark>o email do parceiro</mark>         |                                                  |                                                                                         |                                                                                 |                                                                      |                                                                            |                                                                                                    |                                                     |
| Documento de Identidade<br>Tipo de Documento* (7) Clicar na seta para selecio                                   | nar o "Tipo de Doc                       | umento" de ide                                   | ntidade do par                                                                          | ceiro                                                                           |                                                                      |                                                                            |                                                                                                    |                                                     |
| Húmero do Documento* Órgão Expedidor* UF*                                                                       | Data de Emissão*                         | Toda<br>8 - In<br>9 - In<br>10 -<br>11 -         | as as informaç<br>Iformar o "Nún<br>Iformar a sigla<br>Clicar na seta<br>Informar a "Da | ões abaixo se<br>nero do Docur<br>do "Órgão Ex<br>para selecion<br>ta de Emissã | referem a<br>nento" de i<br>pedidor" de<br>ar o estado<br>o" do docu | o documento<br>dentidade<br>o documento<br>o em que foi e<br>mento de ider | de identidade indicado no campo 7:<br>de identidade<br>emitido o documento de identidade<br>tidade |                                                     |
| <br>Nome da Mãe •                                                                                               | Nom                                      | e do Pai*                                        |                                                                                         |                                                                                 |                                                                      | •                                                                          |                                                                                                    | _                                                   |
| 12 Informar o nome completo da mãe do parceir                                                                   |                                          | 13 Inform                                        | nar o nome co                                                                           | mpleto do pai                                                                   | do parceiro                                                          |                                                                            |                                                                                                    |                                                     |
| •                                                                                                    |                                          |                                                  |                                                                                         |                                                                                 |                                                                      | ,                                                                          |                                                                                                    |                                                     |
| + Incluir 11 Cicar no link "+Incluir" para as informaçõ<br>Ainda Não Existem Endereços Cadastrados.             | es de endereço do                        | parceiro                                         |                                                                                         |                                                                                 |                                                                      |                                                                            |                                                                                                    |                                                     |
|                                                                                                    |                                          |                                                  |                                                                                         |                                                                                 |                                                                      |                                                                            |                                                                                                    |                                                     |
| + Incluir (15) Clicar no link "+Incluir" para informar os<br>(1) Anda Não Existem Meios de Contato Cadastrados. | meios de contato o                       | do parceiro                                      |                                                                                         |                                                                                 |                                                                      | 8                                                                          |                                                                                                    |                                                     |
|                                                                                                    |                                          |                                                  |                                                                                         |                                                                                 |                                                                      |                                                                            |                                                                                                    |                                                     |
| Programas de Interesse                                                                                          |                                          |                                                  |                                                                                         |                                                                                 |                                                                      | \$                                                                         |                                                                                                    |                                                     |
| Selecionar (16) Clicar no botão "Selecionar" para es                                                            | scolher o programa                       | a de governo de                                  | e interesse do                                                                          | parceiro                                                                        |                                                                      |                                                                            |                                                                                                    |                                                     |
|                                                                                                    |                                          |                                                  |                                                                                         |                                                                                 |                                                                      |                                                                            |                                                                                                    |                                                     |
| Documentação Obrigatória * 17 Clicar no circulo à es                                                            | querda para marca                        | ar o documento                                   | o do qual serão                                                                         | inseridas as                                                                    | nformaçõe                                                            | es e comprov                                                               | rante                                                                                              |                                                     |
| Documento                                                                                                    | Status                                   | Número                                           | Emissão                                                                                 | Validade                                                                        | UF                                                                   | Arquivos                                                                   |                                                                                                    |                                                     |
| CPF Certidão Conjunta Negativa de Débitos relativos a Tributos Federais                                         | Não Cadastrado                           |                                                  |                                                                                         |                                                                                 |                                                                      |                                                                            |                                                                                                    |                                                     |
| e à Dívida Ativa da União                                                                                       | Não Cadastrado                           |                                                  |                                                                                         |                                                                                 |                                                                      |                                                                            |                                                                                                    |                                                     |
| Certidão Negativa de Debitos Estaduais                                                                          | Não Cadastrado                           |                                                  |                                                                                         |                                                                                 |                                                                      |                                                                            |                                                                                                    |                                                     |
| Comprovante de endereço                                                                                         | Não Cadastrado                           |                                                  |                                                                                         |                                                                                 |                                                                      |                                                                            |                                                                                                    |                                                     |
| Documento de identidade                                                                                         | Não Cadastrado                           |                                                  |                                                                                         |                                                                                 |                                                                      |                                                                            |                                                                                                    |                                                     |
| 18 Clicar no botão "Editar" para incluir as inf                                                                 | ormações e comp                          | rovante do doc                                   | umento seleci                                                                           | onado                                                                           |                                                                      | - F                                                                        |                                                                                                    |                                                     |
|                                                                                                    |                                          |                                                  |                                                                                         |                                                                                 |                                                                      |                                                                            |                                                                                                    |                                                     |
| Documentação Complementar                                                                                       | dama d                                   | -1                                               |                                                                                         |                                                                                 |                                                                      | \$                                                                         |                                                                                                    |                                                     |
| Incluir 19 Clicar no link "+Incluir" para anexar outros     Não Existem Documentos Complementares Anexados!     | s documentos com                         | plementares                                      | J                                                                                       |                                                                                 |                                                                      |                                                                            |                                                                                                    |                                                     |
| Enviar   Voltar                                                                                                 |                                          |                                                  |                                                                                         |                                                                                 |                                                                      |                                                                            |                                                                                                    |                                                     |
| 20 Ao final do registro de todas as informações clicar no botão "Enviar" para enviar o cadast                   | e inclusão de todo<br>ro para análise da | s os arquivos o<br>CGE                           | de documento:                                                                           | s,                                                                              |                                                                      |                                                                            |                                                                                                    |                                                     |
| Governo do<br>Estado do Ceará                                                                                   |                                          |                                                  |                                                                                         |                                                                                 |                                                                      |                                                                            | SICONV - CE - Versão: 2.3.<br>Suporte: (85) 3101-3464, 3101-3482                                   | 5-RC22 - Host: dmz10-cge<br>convenios@cge.ce.gov.br |

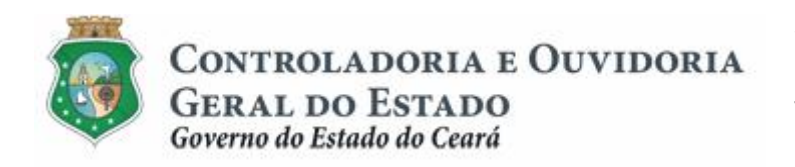

Inserindo informações do % Indereço+do parceiro

Digitando o % EP+ou % ogradouro+ adotar os seguintes procedimentos:

|                                                                                                    |                                                                                                    |                                                        | -                                                                                              |      |
|----------------------------------------------------------------------------------------------------|----------------------------------------------------------------------------------------------------|--------------------------------------------------------|------------------------------------------------------------------------------------------------|------|
| Campes Obrigations  Campes Obrigations  Campes Obrigations  Se o endereço informado for o principal do parceiro, clicar no espaço ao lado  Endereço Principal  Cogradouro *  Si o FRANCISCO XAVIER  Informar o complemento, se houver,  Anda Não Existem Endereços Cadastrados  Complemento, etc  Ur Município Bairro/Distrito  se de Contato *  Cuir  Anda Não Existem Meios de Contato Cadastrados  Storr Cancelar.  Cancelar. | ome da Miet                                                                                                    | Informação de Endereço                                 |                                                                                                |      |
| Anda Não Existem Melos de Contato Cadastrados.                                                                                                    | one ua mae                                                                                                    | * Campos Obrigatórios                                  | o parceiro, clicar no espaço ao lado                                                           |      |
| Complemento Complemento, se houver, etc.  Complemento Complemento Complemento, se houver, ex. nº do apartamento, etc  UF MG UBERLÀNDIA TUBALINA UF Cancelar.  Clicar na seta para selecionar o "Tipo de Endereço" Residencial; - Correspondência; - Entrega; - Cobrança.                                                                                                    | jitar o nº do CEP e clicar fora do campo para o<br>CONV carregar, automaticamente, as informações de:<br>gradouro, Tipo de Logradouro, Pais, UF, Município<br>Sairro/Distrito | CEP* Logradouro*<br>38.412-080 SÃO FRANCISCO XAVIER    | 3 Informar o número do imóvel<br>Número * *                                                    |      |
| s de Contato * UF Município BairroDistrito Tipo de Endereço * MG UBERLÁNDIA TUBALINA  Correspondência; Correspondência; C   | Informar o complemento, se houver, (<br>ex: nº do apartamento, etc                                                                                                    | Complemento Tipo c<br>4 RUA                            | de Logradouro País<br>A BRASIL                                                                 |      |
| Anda Não Existem Melos de Contato Cadastrados. Salvar Cancelar.                                                                                                    | os de Contato *                                                                                                    | UF Municipio Bairro/Distrito<br>MG UBERLÂNDIA TUBALINA | Tipo de Endereço* GOC Residencia;<br>- Residencia;<br>- Correspondência;<br>- Correspondência; | reço |
| (6) Clicar no botão "Salvar"                                                                                                    | ) Ainda Não Existem Meios de Contato Cadastrados.                                                                                                    | Salvar Cancelar. (6) Clicar no botão "Salvar"          |                                                                                                |      |

Para pesquisar ‰EP+ou ‰ogradouro+, clicar na Lupa abaixo desses campos na tela acima e adotar os seguintes procedimentos:

|                                                        | Pesquisar Endereço                                                                                                    | ×                             |
|--------------------------------------------------------|----------------------------------------------------------------------------------------------------|-------------------------------|
| Tipo de Documento*                                     | Filtro "'Um dos campos deve ser preenchido  CEP" Logradouro" 38.412-080                                                                                                    | 0                             |
| Ccupação Profissional*                                 | Pesquisar         Linear.         Cancelar.           2         Clicar no botão "Pesquisar"            ce P         LOGRADOURO         BAIRRO/DISTRITO           o 38.412-080         SÃO FRANCISCO XAVER         TUBALNA           3         Marcar o círculo ao lado do endereço correspondente           Setecionar         Clicar no botão "Selecionar" para o SICONV-CE           evar as informações para a tela anterior | MUNICÍPIO UF<br>UBERLÂNDIA MG |
| • Inclur<br>i Ainda Não Existem Endereços Cadastrados. |                                                                                                    |                               |
| + Incluir                                              |                                                                                                    |                               |
| Ainda Não Existem Meios de Contato Cadastrados.        |                                                                                                    |                               |
| rogramas de Interesse                                  |                                                                                                    |                               |

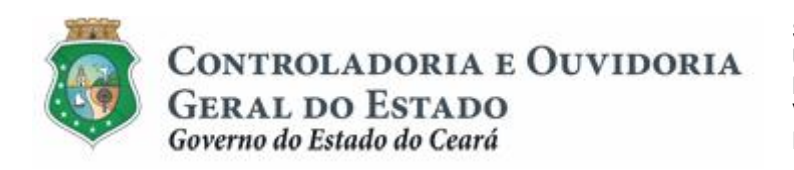

Inserindo informações de Meios de Contato+do parceiro

| Incluir                                             |                                                                                                    |                                                                                           |                                                                                                    |                                                    |                                                    |                                        |               |
|-----------------------------------------------------|----------------------------------------------------------------------------------------------------|-------------------------------------------------------------------------------------------|----------------------------------------------------------------------------------------------------|----------------------------------------------------|----------------------------------------------------|----------------------------------------|---------------|
| 👔 Ainda Não Existem B                               | Endereços Cadastrados.                                                                                                    |                                                                                           |                                                                                                    |                                                    |                                                    |                                        |               |
|                                                     | h                                                                                                    | nformação de Contato                                                                      |                                                                                                    | 8                                                  |                                                    |                                        |               |
| ios de Contato *<br>Incluir<br>j) Ainda Não Existen | Clicar na seta para selecionar<br>o "Tipo de Contato" do parceiro:<br>- Telefone Fixo;<br>- Telefone Móvel;<br>- Edenie, Edenie,<br>- Pager;<br>- Pager;<br>- Fax. | • Campos Obrigatórios<br>① Tipo de Contato<br>① ① ①<br>Número *<br>Salvar <u>Cancelar</u> | 3 Se a<br>Principal<br>2 Information of the sector of the sector of the sect | o contato infor<br>ar o número d<br>email, informa | mado for o prin<br>o contato selec<br>o endereço e | ncipal do pa<br>cionado,<br>eletrônico | arceiro, clic |
| mentação Obrigatória                                | Documento                                                                                                    | (4) Clicar no                                                                             | botão "Salvar"<br>Número                                                                                                    | "Emissão                                           | Validade                                           | UF                                     | *<br>Arquivos |
| CPF                                                 |                                                                                                    | Não Cadastrado                                                                            |                                                                                                    |                                                    |                                                    |                                        |               |
| Certidão Conjunta N<br>e à Dívida Ativa da          | legativa de Débitos relativos a Tributos Federais<br>União                                                                                                    | Não Cadastrado                                                                            |                                                                                                    |                                                    |                                                    |                                        |               |
| <ul> <li>Certidão Negativa d</li> </ul>             | le Débitos Estaduais                                                                                                    | Não Cadastrado                                                                            |                                                                                                    |                                                    |                                                    |                                        |               |
| O 0-117-11-11                                       | le Débitos Municipais                                                                                                    | Não Cadastrado                                                                            |                                                                                                    |                                                    |                                                    |                                        |               |
| Certidao Negativa d                                 |                                                                                                    |                                                                                           |                                                                                                    |                                                    |                                                    |                                        |               |
| Comprovante de en                                   | dereço                                                                                                    | Não Cadastrado                                                                            |                                                                                                    |                                                    |                                                    |                                        |               |

#### 2.2.3 Incluindo documentos de parceiro Pessoa Física:

Inserindo @ocumentação Obrigatória+sem prazo de validade. Ex: CPF, Comprovante de Endereço, Documento de Identidade.

|                                                                                                  | South Charge Congenities 10                                                                                                    |
|--------------------------------------------------------------------------------------------------|----------------------------------------------------------------------------------------------------|
| Clicar no círculo ao lado para selecionar<br>o documento que será inserido                       | * Campos Obrigatórios<br>Tipo de Documento Status<br>CPF Não Cadastrado<br>Número do Documento* UF Emissão * Data de Emissão* 3 - Informar o "Número do Documento"; |
| Documentação Obrigatória *                                                                       | (3) (4) • (5) 4 - Clicar na seta para selecionar o Estado emissor                                                                                                   |
| Documento                                                                                        | do documento;<br>5 - Informar a data em que o documento foi emitido;                                                                                                |
| CPF                                                                                              | 6 - Registrar informações complementares, se necessario                                                                                                    |
| Certidão Conjunta Negativa de Débitos relativos a Tributos<br>Federais e à Dívida Ativa da União | Prazo de Validade Período Data de Validade                                                                                                    |
| <ul> <li>Certidão Negativa de Débitos Estaduais</li> </ul>                                       |                                                                                                    |
| <ul> <li>Certidão Negativa de Débitos Municipais</li> </ul>                                      | ♂ O documento não possui prazo de validade                                                                                                    |
| Comprovante de endereço                                                                          |                                                                                                    |
| <ul> <li>Documento de identidade</li> </ul>                                                      |                                                                                                    |
| Editar Clicar no botão "Editar"                                                                  | Clicar no botão "+Anexar" para abrir caixa para selecionar o arquivo do<br>documento que será anexado.                                                              |
| Documentação Complementar                                                                        |                                                                                                    |
|                                                                                                  | Lista de Arquivo(s)                                                                                                    |
| Não Existem Documentos Complementares Anexados!                                                  |                                                                                                    |
| Enviar   Voltar                                                                                  | 6     Clicar no botão "Salvar"                                                                                                    |
|                                                                                                  | Salvar Cancelar                                                                                                    |
| Governo do<br>Estado do Ceará                                                                    | SICONV - CE - Versão: 2.3.6-RC22 - Host dm:10-age<br>Supote: (85/301-3464, 3101-3482, lognvenica@cos e.e. oov br                                                    |

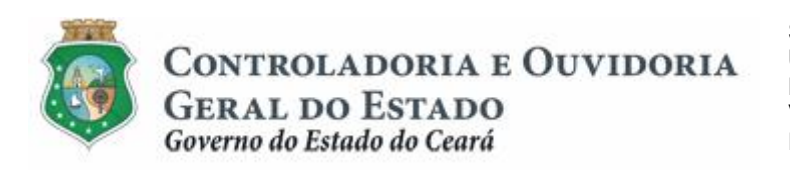

Inserindo @ocumentação Obrigatória+com prazo de validade. Ex: certidões negativas de débitos federais, estaduais e municipais.

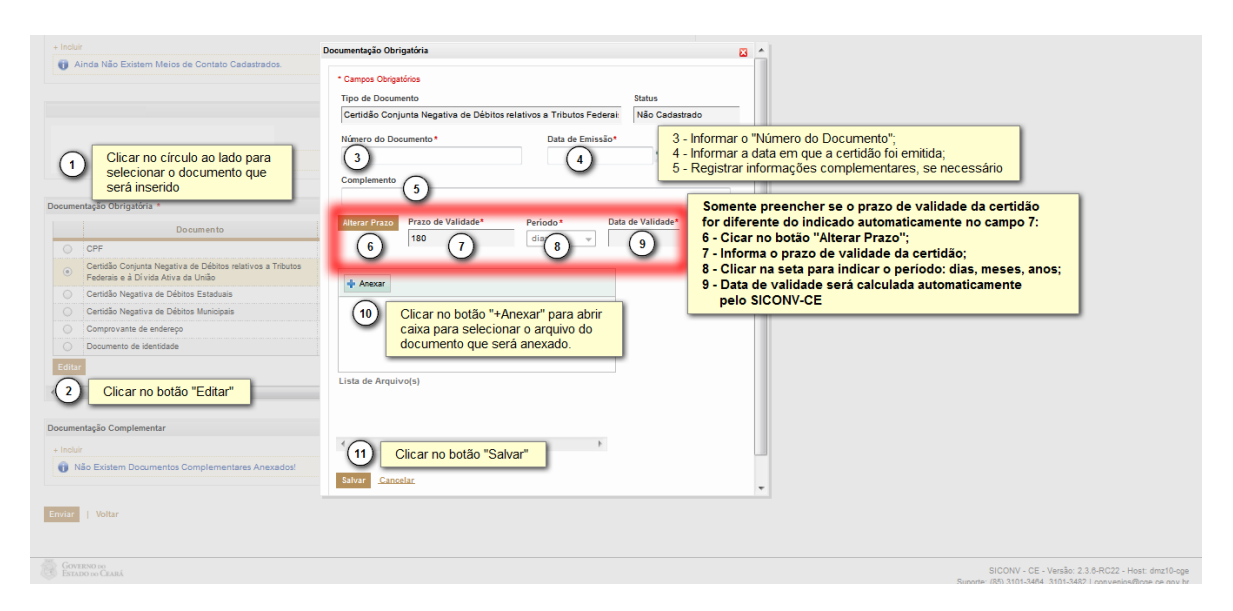

Inserindo % Occumentação Complementar+

|                  |                                                                                                    | Documentação Complementar                                 | ×          |
|------------------|----------------------------------------------------------------------------------------------------|-----------------------------------------------------------|------------|
| ume              | ntação Obrigatória *                                                                                                    | Campos Obrigatórios     (2) Informar o nome do documento. |            |
|                  | Documento                                                                                                    | Nome do Documento*                                        | 10         |
| 0                | CPF                                                                                                    |                                                           |            |
|                  | Certidão Conjunta Negativa de Débitos relativos a Tributos Federais<br>e à Dívida Ativa da União                          | Descrição 3 Descrever sucintamente a que se refer o docum | ento       |
|                  | Certidão Negativa de Débitos Estaduais                                                                                    |                                                           |            |
|                  | Certidão Negativa de Débitos Municipais                                                                                   | 4 Clicar no botão "+Anexar" para abrir caixa para seleçã  | o do docum |
|                  | Comprovante de endereço                                                                                                   | 🕂 Anexar                                                  |            |
|                  | Documento de identidade                                                                                                   |                                                           |            |
|                  |                                                                                                    |                                                           |            |
| untar            | ·                                                                                                    |                                                           |            |
| JILOI            |                                                                                                    |                                                           | 1          |
| ne               | i<br>Itação Complementar                                                                                                  |                                                           |            |
| ume              | tação Complementar                                                                                                    | Lista de Arquivo(s)                                       |            |
| me               | tação Complementar           1         Clicar no link "+Incluir"           3o Existem Documentos Complementares Anexados! | Lista de Arquivo(s)                                       | :          |
| ume<br>Incluir   | tação Complementar<br>(1) Clicar no link "+Incluir"<br>ão Existem Documentos Complementares Anexados!                     | Lista de Arquivo(s)                                       |            |
| ume<br>Incluir   | tação Complementar<br>(1) Clicar no link "+Incluir"<br>ão Existem Documentos Complementares Anexados!                     | Lista de Arquivo(s)                                       |            |
| ne<br>uir<br>N   | tação Complementar                                                                                                    | Lista de Arquivo(s)                                       | 3          |
| me<br>cluir<br>N | tação Complementar                                                                                                    | Lista de Arquivo(s)                                       |            |

#### 3 ENVIAR O CADASTRO

#### 3.1 Descrição:

 Após inserir todas as informações e documentos obrigatórios exigidos no cadastro, o parceiro (pessoa física) deve clicar no botão **% Enviar**+. Caso opte pelo botão "Cancelar", os dados cadastrados serão perdidos e não serão enviados para análise pela CGE.

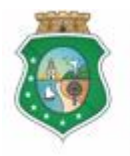

# CADASTRO DE PARCEIROS Ë PESSOA FÍSICA

- b) Ao enviar o cadastro, o Sistema abrirá uma tela com a Declaração de Responsabilidade+, onde o interessado deverá clicar no botão Aceito os Termos e Condições+, caso concorde com as condições descritas.
- c) Depois de aceitar os termos e condições, o SICONV-CE confirma o envio do cadastro do parceiro apresentando a mensagem 2 Cadastro foi enviado com sucesso!+, clicar no botão 2 K+.
- Após o envio do cadastro, será enviado automaticamente um aviso para o e-mail principal cadastrado, informando o recebimento das informações pelo SICONV-CE.
- e) Após a análise do cadastro pela CGE, será enviado automaticamente um aviso para o e-mail principal cadastrado:
  - i. <u>No caso de cadastro validado</u>: informando o *login* e a senha de acesso ao seu cadastro, podendo assim alterá-lo ou atualizá-lo.
  - ii. <u>No caso de cadastro invalidado</u>: enviando um *link* para que o parceiro possa fazer as devidas correções no seu cadastro.

#### 3.2 Telas:

#### 3.2.1 Enviando o cadastro para validação da CGE:

| S2GDB   Sistema de      |                          | por Resultado   |          | Termo de Responsabilidade                                                                                                    | 8 | ^ |                                                                           |
|-------------------------|--------------------------|-----------------|----------|----------------------------------------------------------------------------------------------------|---|---|---------------------------------------------------------------------------|
|                         |                          |                 |          | Declaração de Responsabilidade                                                                                                    |   |   | ESTADO DO CEARA                                                           |
| Convênio                | s e Congêne              | eres            |          | Fu Resnonsável nelo Parreiro nortador/a) da                                                                                                    |   |   | 2015<br>Governo do Estado do Ceará<br>PAULO ROGERIO CUNHA DE CASTRO [Sair |
| Inicio Cadastro         | Seleção / Aprovação      | Execução        | Acc      | cédula de identidade RG/RNE nº e inscrito(a) no CPF/MF sob o nº                                                                                                    |   |   | Manutenção                                                                |
| Portal >>Módulo Contr   | ato e Convênios >> Cada: | stro do Parceir | 0        | residente e domiciliado(a) no endereço<br>declaro que:                                                                                                    |   |   |                                                                           |
| Cadastro de Paro        | eiro                     |                 |          | <ol> <li>Responsabilizo-me, para todos os efeitos, pela veracidade das informações<br/>declaradas, ciente de que qualquer informação falsa constitui, independente das<br/>sanções administrativas cabíveis, crime de falsidade ideológica, nos termos do artigo<br/>299 do Código Penal.</li> </ol> |   |   |                                                                           |
| Situação Cadastral:     | Irregular                |                 |          | O Tanka siŝasia da sua davasi na submata ses regulamentos esimtes"es e desis"e.                                                                                                    |   |   |                                                                           |
| Situação do Parceiro:   | Adimplente               |                 |          | <ol> <li>de Órgão Gestor do Sistema de Cadastro de Pessoas do Governo do Estado do Ceará.</li> </ol>                                                                                                    | 5 |   |                                                                           |
| * Campos Obrigatórios   |                          |                 |          | Fortaleza, Quinta-feira, 21 de Maio de 2015                                                                                                    |   |   |                                                                           |
| Dados do Cadastro Único | da Pessoa Física         |                 |          | Art. 299 - Omitir, em documento público ou particular, declaração que dele devia constar,                                                                                                    |   |   |                                                                           |
| CPF*                    | Nome*                    |                 |          | ou nele inserir ou fazer inserir declaração faisa ou diversa da que devia ser escrita, com<br>o fim de prejudicar direito, criar obrigação ou alterar a verdade sobre feito juridicamente<br>relevante:                                                                                              |   |   |                                                                           |
| Estado Civil*           | Sexo*                    | Data d          | e Nascii | Pena - reclusão, de um a cinco anos, e multa, se o documento é público, e reclusão de<br>um a três anos, e multa, se o documento é particular.                                                                                                    |   |   |                                                                           |
| Website para divulgaçã  | ão dos recursos recebido | 05              |          | Parágrafo único - Se o agente é funcionário público, e comete o crime prevalecendo-se<br>do cargo, ou se a falsificação ou alteração é de assentamento de registro civil,<br>aumenta-se a pena de sexta parte.                                                                                       |   |   |                                                                           |
| Email Principal*        |                          |                 |          | Clicar no botão "Aceito os Termos e Condições"                                                                                                    | F | ÷ |                                                                           |

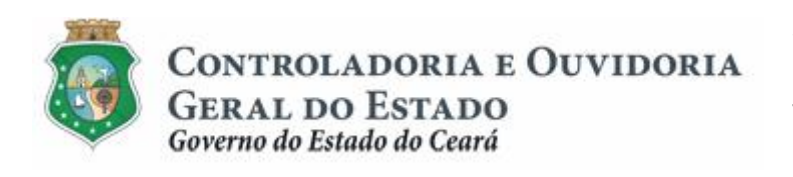

| S2GPR, I Sistema de Gestão Governamental por Resultado       | Termo de Responsabilidade                                                                                                    | 8      | Governo do      |
|--------------------------------------------------------------|----------------------------------------------------------------------------------------------------|--------|-----------------|
|                                                              | Declaração de Responsabilidade                                                                                                    |        | ESIADO IO CIARA |
|                                                              |                                                                                                    |        |                 |
| Inicio Cadastro Seleção / Aprovação Execução Ac              | cédula de identidade RG/RNE n° e inscrito(a) no CPF/MF sob o n°                                                                                                    |        | Manutenção      |
|                                                              | , residente e domiciliado(a) no endereço.                                                                                                    |        |                 |
| Portal >>Módulo Contrato e Convênios >> Cadastro do Parceiro | declaro que:                                                                                                    |        |                 |
|                                                              | <ol> <li>Responsabilizo-me, para todos os efeitos, pela veracidade das informações<br/>declaradas, ciente de que qualquer informaçõe falsa constitui, independente das<br/>sanções administrativas cabíveis, crime de falsidade ideológica, nos termos do artigo<br/>299 do Código Penal.</li> </ol> |        |                 |
| Situação Cadastral: Irregular                                | Confirmação de cadastro do parceiro                                                                                                    |        |                 |
| Situação do Parceiro: Adimplente                             | O Cadastro foi enviado com sucesso!                                                                                                    | 11     |                 |
| * Campos Obrigatórios                                        | OK 1 Clicar no botão "OK"                                                                                                    |        |                 |
| Dados do Cadastro Único da Pessoa Física                     | mil 200 - Omini, em uccumento publico ou paracular, ucciaração que ucie ucvia constar,                                                                                                    | -11    |                 |
| CPF* Nome*                                                   | ou nele inserir ou fazer inserir declaração falsa ou diversa da que devia ser escrita, com<br>o fim de prejudicar direito, criar obrigação ou alterar a verdade sobre feito jurídicamente<br>relevante:                                                                                              |        |                 |
| Estado Civil* Sexo* Data de Nasci                            | Pena - reclusão, de um a cinco anos, e multa, se o documento é público, e reclusão de<br>um a três anos, e multa, se o documento é particular.                                                                                                    |        |                 |
| SOLTEIRO - MASCULINO -                                       | Parágrafo único - Se o agente é funcionário público, e comete o crime prevalecendo-se<br>do cargo, ou se a falsificação ou alteração é de assentamento de registro civil,<br>aumenta-se a nens de esida nonte                                                                                        |        |                 |
|                                                              | Aceito os Termos e Condições   Cancelar                                                                                                    |        |                 |
| Email Principal*                                             | 4                                                                                                    | -<br>F |                 |

# 4 ATUALIZAR O CADASTRO

#### 4.1 Descrição:

- A atualização do cadastro deverá ocorrer sempre que algum dado necessite ser alterado (ex: mudança de endereço) ou sempre que se expire o prazo de validade de uma certidão.
- b) Inicialmente, o parceiro precisa acessar o cadastro, na tela inicial do SICONV-CE, optando por uma das duas alternativas:
  - i. Pela página eletrônica da CGE: www.cge.ce.gov.br clicando no banner cadastro Geral de Parceiros+;
  - ii. Pela página inicial do SICONV-CE: www.scc.cge.ce.gov.br.
- c) Na tela inicial do SICONV-CE, informar o CPF e a senha recebida por email quando o cadastro foi validado. Em seguida, clicar no botão **%Entrar**+.
- d) Na tela seguinte, clicar no círculo à esquerda para marcar o nome do parceiro que terá o cadastro alterado e clicar no botão **Continuar**+:
- e) No menu ‰adastro+ do SICONV-CE, clicar na opção %Atualizar Cadastro+.
- f) A tela de Cadastro de Parceiro será exibida com campos habilitados para edição (alteração), com exceção do CPF. Para alterar as informações, adotar os mesmos procedimentos aplicados quando do cadastramento inicial.
- g) Após a alteração, clicar no botão **% nviar**+. Em seguida, será exibida tela com a % Declaração de Responsabilidade+ e a confirmação do cadastro, como já demonstrado neste manual.

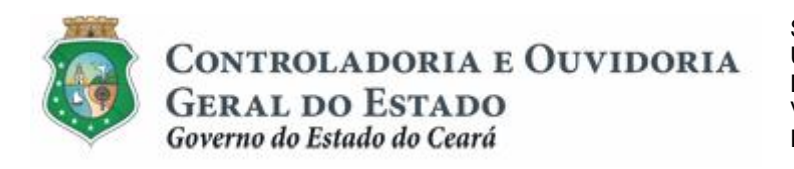

Sistema/Módulo: SICONV-CE/CAD Usuário: Convenente Data: 23/06/2015 Versão: 00 Página 17 de 21

# CADASTRO DE PARCEIROS Ë PESSOA FÍSICA

- 4.2 Telas:
- 4.2.1 Acessando o cadastro:

|                               |                                                                                                    | Governo de<br>Estado de Cerrá                                                                                                    |
|-------------------------------|----------------------------------------------------------------------------------------------------|----------------------------------------------------------------------------------------------------|
|                               | Formation         Source of the second of the second o | Usuário:   Informar o CPF Senha.  Improvember 2 Informar a senha Improvember 2 Improvember 2 Improve |
| GOVERNO DO<br>Estado do Ceará |                                                                                                    | SICONV - CE - Versão: 2.3.8-RC29 - Host dmz10-cge<br>Suporte: (85) 3101-3464, 3101-3462   convenios@cge.ce.gov.br                                                                                                    |
|                               |                                                                                                    | A Commun                                                                                                    |
| S2GPR   Sistema de Ges        | tão Governamental por Resultado                                                                                                    | COVEROD CARE                                                                                                    |
| Convênios (                   | e Congêneres                                                                                                    | Governo do Estado do Ceará<br>[Sair                                                                                                    |
| Inicio Cadastro Exe           | cução Acompanhamento / Fiscalização Prestação de Contas Relatorios                                                                                                    |                                                                                                    |
| Bem-vindo,                    | Selecionar Representacao                                                                                                    |                                                                                                    |
| Bem-vindo(a).                 | Selecionar Parceiro                                                                                                    |                                                                                                    |
|                               | CIPE CIRCIAL IN CIRCUID A ESQUEIDA do INTRE do parceiro                                                                                                    | NOME / RAZÃO SOCIAL                                                                                                    |
|                               |                                                                                                    |                                                                                                    |
|                               | Clicar no botão "Continuar"                                                                                                    |                                                                                                    |
|                               |                                                                                                    |                                                                                                    |
|                               |                                                                                                    |                                                                                                    |
|                               |                                                                                                    |                                                                                                    |
|                               |                                                                                                    | SICONV - CE - Versão: 2.3.8-RC29 - Host: dmz10-cge                                                                                                    |

#### 4.2.2 Atualizando o cadastro:

| S2GPR   Sistema de Gestão Governamental por Resultado                                                  | COVERNO DO CARÁ                                                                                                |
|----------------------------------------------------------------------------------------------------|----------------------------------------------------------------------------------------------------|
| Convênios e Congêneres                                                                                 | 2015<br>Governo do Estado do Ceará<br>[Sair                                                                    |
| Inicio Cadastro Execução Acompanhamento / Fiscalização Prestação de Conta                              | is Relatorios                                                                                                  |
| Consultar Program<br>Attalitar Cedastro<br>() No menu "Cadastro", clicar na opção "Atualizar Cadastro" |                                                                                                    |
| GOVERNO 100<br>Estado 100 Caraá                                                                        | SECTIV-CE - Versão 2.3.4.R.C29 - Host des:10-cge<br>Suporte: 083.3101-3442, 3101-3462, iconvenos@dcar.or.ov.br |

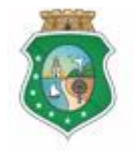

Controladoria e Ouvidoria

GERAL DO ESTADO Governo do Estado do Ceará

# CADASTRO DE PARCEIROS Ë PESSOA FÍSICA

|                                                                                                    |                                                |                  |                                                                                                    | _                                                            |                                                                                                    |                                                                                                    | <br>ESTAD           |
|----------------------------------------------------------------------------------------------------|------------------------------------------------|------------------|----------------------------------------------------------------------------------------------------|--------------------------------------------------------------|----------------------------------------------------------------------------------------------------|----------------------------------------------------------------------------------------------------|---------------------|
| Convênios e Congêneres                                                                                                    |                                                |                  |                                                                                                    |                                                              |                                                                                                    |                                                                                                    | Governo do Estado o |
| Cadastra Evoquaão Acompashamanta (Fi                                                                                                    | nonlingeão Dronteo                             | ão do Contao     | Delatorias                                                                                                    |                                                              |                                                                                                    |                                                                                                    | obvenio do Estado i |
| Cadasuo Execução Acompannamento re                                                                                                    | scalização Presiaç                             | ao de Colitas    | Relatorios                                                                                                    |                                                              |                                                                                                    |                                                                                                    |                     |
| rtal >>Módulo Contrato e Convênios >> Cadastro do Parceir                                                                                                    | ro                                             |                  |                                                                                                    |                                                              |                                                                                                    |                                                                                                    |                     |
| astro de Parceiro 1 Atualizar qualq                                                                                                    | uer uma das informa                            | ções e documer   | ntos cadastrais                                                                                                    | que estejam                                                  | habilitados                                                                                                    | para edição                                                                                              |                     |
|                                                                                                    |                                                |                  |                                                                                                    |                                                              |                                                                                                    |                                                                                                    |                     |
| .ção Cadastral: Irregular                                                                                                    | Certidão de                                    | e Peqularidade   |                                                                                                    |                                                              |                                                                                                    |                                                                                                    |                     |
| run prene                                                                                                    | Cernualous                                     | e regularidade   |                                                                                                    |                                                              |                                                                                                    |                                                                                                    |                     |
| apos Obrigatórios<br>os do Cadastro Único da Pessoa Física                                                                                                    |                                                |                  |                                                                                                    |                                                              |                                                                                                    | \$                                                                                                    |                     |
| CPF* Nome*                                                                                                    |                                                |                  |                                                                                                    |                                                              |                                                                                                    |                                                                                                    |                     |
|                                                                                                    |                                                |                  |                                                                                                    |                                                              |                                                                                                    |                                                                                                    |                     |
| Stado Civil* Sexo* Data d                                                                                                    | le Nascimento*                                 |                  |                                                                                                    |                                                              |                                                                                                    |                                                                                                    |                     |
|                                                                                                    |                                                |                  |                                                                                                    |                                                              |                                                                                                    |                                                                                                    |                     |
| Vebsite para divulgação dos recursos recebidos                                                                                                    |                                                |                  |                                                                                                    |                                                              |                                                                                                    |                                                                                                    |                     |
|                                                                                                    |                                                |                  |                                                                                                    |                                                              |                                                                                                    |                                                                                                    |                     |
| man Principal                                                                                                    |                                                |                  |                                                                                                    |                                                              |                                                                                                    |                                                                                                    |                     |
| ocumente de Mentidade                                                                                                    |                                                |                  |                                                                                                    |                                                              |                                                                                                    |                                                                                                    |                     |
| Tipo de Documento*                                                                                                    |                                                |                  |                                                                                                    |                                                              |                                                                                                    |                                                                                                    |                     |
| Documento de identidade                                                                                                    |                                                |                  |                                                                                                    |                                                              |                                                                                                    |                                                                                                    |                     |
| lúmero do Documento* Órgão Expedidor* UF*                                                                                                    | Data de Emissão                                | -                |                                                                                                    |                                                              |                                                                                                    |                                                                                                    |                     |
| Ocupação Profissional*                                                                                                    |                                                |                  |                                                                                                    |                                                              |                                                                                                    |                                                                                                    |                     |
|                                                                                                    |                                                |                  |                                                                                                    |                                                              |                                                                                                    | •                                                                                                    |                     |
| Nome da Mãe *                                                                                                    | No                                             | ome do Pai*      |                                                                                                    |                                                              |                                                                                                    |                                                                                                    |                     |
|                                                                                                    |                                                |                  |                                                                                                    |                                                              |                                                                                                    |                                                                                                    |                     |
|                                                                                                    |                                                |                  |                                                                                                    |                                                              |                                                                                                    |                                                                                                    |                     |
| Re Principal Tipo Lo                                                                                                    | gradouro                                       | Número           | Bairro/Distrito                                                                                                    | Tot                                                          | at 1   🔤 a                                                                                                    | inio IIF                                                                                                 |                     |
| Image: Signal Signal        | gradouro                                       | Número           | Bairro/Distrito<br>CENTRO                                                                                                    | CEP                                                          | at 1   an In<br>Munic                                                                                                    | ipio UF<br>CE                                                                                            |                     |
| Principal         Tipo         Lo           Sim         RESDENCIAL         ditar           ditar         Excluir                                                                                                    | gradouro<br>III                                | Número           | Bairro/Distrito<br>CENTRO                                                                                                    | Tot<br>CEP                                                   | at 1   Munic                                                                                                    | tipio UF<br>CE                                                                                           |                     |
| Principal         Tipo         Lo           Sim         RESDENCIAL         ditar           Excluir         account or the second or the second or th                                                                                                    | gradouro<br>III                                | Número           | Bairro/Distrito<br>CENTRO                                                                                                    | Tot<br>CEP                                                   | at 1   or Munic                                                                                                    | cipio UF<br>CE                                                                                           |                     |
| Principal         Tipo         Lo           Sm         RESDENCIAL         difficulture           difficulture         second         second                                                                                                    | gradouro<br>III                                | Número           | Bairro/Distrito<br>CENTRO                                                                                                    | Tot<br>CEP                                                   | at 1   Munic                                                                                                    | cipio UF<br>CE                                                                                           |                     |
| Image: Simple State State | gradouro<br>'''                                | Número Valor     | Bairro/Distrito<br>CENTRO                                                                                                    | Tot                                                          | at 1   Munic                                                                                                    | cipio UF<br>CE                                                                                           |                     |
| Principal     Tipo     Lo       Sim     RESOUNAL     distance       distance     Exclusion                                                                                                    | gradouro<br>III                                | Número<br>Valor  | Bairro/Distrito<br>CENTRO                                                                                                    | Tot                                                          | at 3   ee d                                                                                                    | ce .                                                                                                    |                     |
| Principal     Tipo     Lo       Sm     RESDENCIAL     Intervention       ics de Contato *     Intervention       Brincipal     Tipo       Sm     Email       Sm     Tendeno       Sm     Tendeno       Sm     Tendeno       Sm     Email       Sm     Email                                                                                                    | gradouro<br>m                                  | Número           | Bairro/Distrito<br>CENTRO                                                                                                    | Tot                                                          | at 1   Munic                                                                                                    | a                                                                                                    |                     |
| Principal     Tipo     Lo       Sm     PESDENCIAL     Indiana       Iddam     Excluir     Indiana                                                                                                    | gradouro<br>II                                 | Valor            | Bairro/Distrito<br>CENTRO                                                                                                    | Tot                                                          | at 3 i                                                                                                    | cipio UF<br>CE                                                                                           |                     |
| Principal     Tipo     Lo       Sm     PESDENCIAL       ditar     Excluir                                                                                                    | gradouro<br>m<br>m                             | Número           | Bairrofilistrito<br>CENTRO                                                                                                    | Tot                                                          | at 1   Munic                                                                                                    | A A                                                                                                    |                     |
| Principal     Tipo     Lo       Sm     RESDENCIAL       ditar     Excluir         os de Contato *       bodur       Sign     Ensi       Sm     Residente       Sm     Ensi       Sm     Ensi       Sm     Encluir                                                                                                    | gradouro<br>m<br>m                             | Número<br>Valor  | Bairro/bistrito<br>CENTRO                                                                                                    | Tot                                                          | at 1 Munic                                                                                                    | sipio UF<br>CE<br>,<br>,<br>,<br>,<br>,<br>,<br>,<br>,<br>,<br>,<br>,<br>,<br>,<br>,<br>,<br>,<br>,<br>, |                     |
| Image: Sign of Control of Control o               | gradouro<br>II<br>II                           | Número<br>Valor  | Bairro/Jistrito                                                                                                    | Tet<br>CEP<br>Tot                                            | at 1   Munic                                                                                                    | :ipio UF<br>CE<br>,<br>,<br>,<br>,<br>,<br>,<br>,<br>,<br>,<br>,<br>,<br>,<br>,<br>,<br>,<br>,<br>,<br>, |                     |
| Principal     Tipo     Lo       Sm     RESDENCIAL     Inter       Inter     Excluir         as de Contato *       rocker         Sin     Enal         Sin     Telefone Mixel         Sin     Telefone Mixel         Sin     Enal         umentação Obrigatória *   Documento                                                                                                    | gradouro<br>II<br>II<br>Status                 | Número<br>Número | Bairro/Jistrido                                                                                                    | Tot<br>CEP<br>Tot                                            | at 1   Munic                                                                                                    | ipio UF<br>CE<br>,<br>,<br>,<br>,<br>,<br>,<br>,<br>,<br>,<br>,<br>,<br>,<br>,<br>,<br>,<br>,<br>,<br>,  |                     |
| Principal     Tipo     Lo       Sm     RESDENCIAL       attar     Excluir         as de Contato *       colar       Sm     Encluir         Sm     Encluir         Sm     Encluir         Sm     Encluir         Sm     Encluir         amentação Obrigatóna *         Documento                                                                                                    | gradouro<br>II<br>II<br>II<br>Status<br>Věšo   | Número<br>Número | Bairro/Distrito                                                                                                    | Tot<br>CEP<br>Tot<br>Validade                                | at 3   ee ur                                                                                                    | ipio UF<br>CE<br>,<br>,<br>,<br>,<br>,<br>,<br>,<br>,<br>,<br>,<br>,<br>,<br>,<br>,<br>,<br>,<br>,<br>,  |                     |
| Principal     Tipo     Lo       Sm     RESDENCIAL     Interview       datar     Excluir         os de Contato *         os de Contato *         os de Contato *         os de Contato *         os de Contato *         os de Contato *         os de Contato *         os de Contato *         os de Contato *         os de Contato *         Sm     Endel         Sm     Endel         Sm     Endel         atter     Excluir         umentação Obrigatória *         OCPF            Octatio e à Divida Atava da Utião                                                                                                    | gradouro III III III III III IIII IIII IIII    | Número<br>Número | Bairro/bistrito EXTRO EXTRO EX | Tot<br>CEP<br>Tot<br>12/10/2014                              | at 3   ur discrete second second seco | ipio UF<br>CE<br>,<br>,<br>,<br>,<br>,<br>,<br>,<br>,<br>,<br>,<br>,<br>,<br>,<br>,<br>,<br>,<br>,<br>,  |                     |
| Principal     Tipo     Lo       Sm     RESDENCIAL     International State State S                                                           | gradouro  " " " " " " " " " " " " " " " " " "  | Número<br>Número | Bairro/Distrito                                                                                                    | Tot<br>CEP<br>Tot<br>12/10/2014<br>12/10/2014                | at 1   Munic                                                                                                    | ipio UF<br>CE<br>, CE<br>, T<br>, T<br>, T<br>, T<br>, T<br>, T<br>, T<br>, T<br>, T<br>, T              |                     |
| Principal     Tipo     Lo       Sim     RESDENCIAL     Internet Sector Sector Sec                                                           | gradouro " " " " " " " " " " " " " " " " " " " | Número<br>Número | Bairro/bistrido ENTRO ENTRO EN | Tot<br>CEP<br>Tot<br>12/10/2014<br>12/10/2014                | at 1   Munic                                                                                                    | ipio UF<br>CE<br>, CE<br>, A<br>, A<br>, A<br>, A<br>, A<br>, A<br>, A<br>, A<br>, A<br>, A              |                     |
| Principal     Tipo     Lo       Sm     RESDENCIAL     International State State S                                                           | gradouro " " " " " " " " " " " " " " " " " " " | Número<br>Número | Bairro/DistritO                                                                                                    | Tot<br>CEP<br>Tot<br>12/10/2014<br>12/10/2014<br>10/11/2014  | at 1   Munic                                                                                                    | ipio UF<br>CE<br>                                                                                        |                     |
| Principal     Tipo     Lo       Sm     RESDENCIAL     International State State S                                                           | gradouro  " " " " " " " " " " " " " " " " " "  | Número<br>Valor  | Beirro/Distrito                                                                                                    | Tot<br>CEP<br>Tot<br>2/10/2014<br>2/5/10/2014<br>2/5/10/2014 | at 1   ereconstructions of the second second | ipio UF<br>CE<br>                                                                                        |                     |
| Principal     Tipo     Lo       ditr     Sm     RESDENCIAL       ditr     Excluir   Iso de Contato * Iso de Contato *                                                                                                    | gradouro III III IIII IIII IIII IIIIIIIIIIII   | Número<br>Número | Beirro/DistritO                                                                                                    | Tot<br>CEP<br>Tot<br>12/10/2014<br>12/10/2014<br>10/11/2014  | at 1   Munic                                                                                                    | ipio UF<br>CE<br>                                                                                        |                     |
| Principal     Tipo     Lo       Sim     RESDENCIAL     International State State                                                            | gradouro III III IIII IIII IIII IIII IIIIIIIII | Número Valor     | Beirro/DistritO                                                                                                    | Tot<br>CEP<br>Tot<br>12/10/2014<br>12/10/2014<br>10/11/2014  | at 1   Munic                                                                                                    | sipio UF<br>CE<br>, CE<br>, T<br>, T<br>, T<br>, T<br>, T<br>, T<br>, T<br>, T<br>, T<br>, T             |                     |
| Principal     Tipo     Lo       Sim     RESDENCIAL     Interview       diar     Excluir   Sin Factore Moved Sin Factore Moved Sin Factore Moved Sin Factore Moved Sin Factore Moved Sin Factore Moved Cathor Cathor Cathor Cathor Cathor Cathor Cathor Cathor Cathor Cathor Cathor Cathor Sin Factore Advance Unitio Cathor Cathor Cathor Cathor Sin Factore Cathor Cathor Cathor Sin Factore Cathor Sin Factore Cathor Cathor Sin Factore Cathor Cathor Sin Factore Cathor Sin Factore Cathor Cathor Sin Factore Cathor Sin Factore Cathor Sin Facto                                                                                                    | gradouro  III  III  III  III  III  III  III    | Número Valor     | Beirro/Distrido ENTRO ENTRO EN | Tot<br>CEP<br>Tot<br>12/10/2014<br>12/10/2014<br>10/11/2014  | at 1   Munic                                                                                                    | ipio (F)<br>CE<br>CE<br>CE<br>CE<br>CE<br>CE<br>CE<br>CE<br>CE<br>CE<br>CE<br>CE<br>CE                   |                     |
| Principal     Tipo     Lo       Sim     RESDENCIAL        citar     Excluir        ios de Contato *        holair     Tipo       Sim     Erail       Sim     Frain       Sim     Telefone Mével       Sim     Telefone Mével       Sim     Telefone Mével       Sim     Telefone Mével       Sim     Telefone Mével       Sim     Telefone Mével       Cartal     Sim       Certifico Regativa de Débétos retativos a Tributos       Certifico Regativa de Débétos Estatuanas       Certifico Regativa de Débétos Estatuanas       Certifico Regativa de Débétos Estatuanas       Comprovante de endereço       Documento de stentistade       Sitar       Valo Estaten Documentos Complementares Anexados!       Yalo Estaten Documentos Complementares Anexados!       Chicar no botão "Enviar"                                                                                                    | gradouro  III  III  III  III  III  III  III    | Número Valor     | Bairro/DistritO                                                                                                    | Tot<br>CEP<br>Tot<br>12/10/2014<br>12/10/2014<br>10/11/2014  | at 1   Munic                                                                                                    | ipio IP<br>CE<br>C<br>C<br>C<br>C<br>C<br>C<br>C<br>C<br>C<br>C<br>C<br>C<br>C<br>C<br>C<br>C<br>C<br>C  |                     |
| Principal     Tipo     Lo       diar     Sm     RESDENCIAL       diar     Excluir       ios de Contato *                                                                                                    | gradouro  III  III  III  III  III  III  III    | Número Valor     | Bairro/DistritO                                                                                                    | Tot<br>CEP<br>Tot<br>22/10/2014<br>12/10/2014<br>10/11/2014  | at 1   uri<br>at 3   uri<br>CE<br>CE<br>CE<br>CE<br>CE<br>CE                                                                                                    | ipio IP<br>CE<br>CE<br>A<br>A<br>C<br>C<br>C<br>C<br>C<br>C<br>C<br>C<br>C<br>C<br>C<br>C<br>C<br>C<br>C |                     |

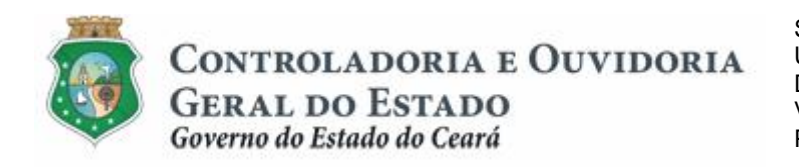

Sistema/Módulo: SICONV-CE/CAD Usuário: Convenente Data: 23/06/2015 Versão: 00 Página 19 de 21

# CADASTRO DE PARCEIROS Ë PESSOA FÍSICA

#### 5 FLUXO DAS ATIVIDADES

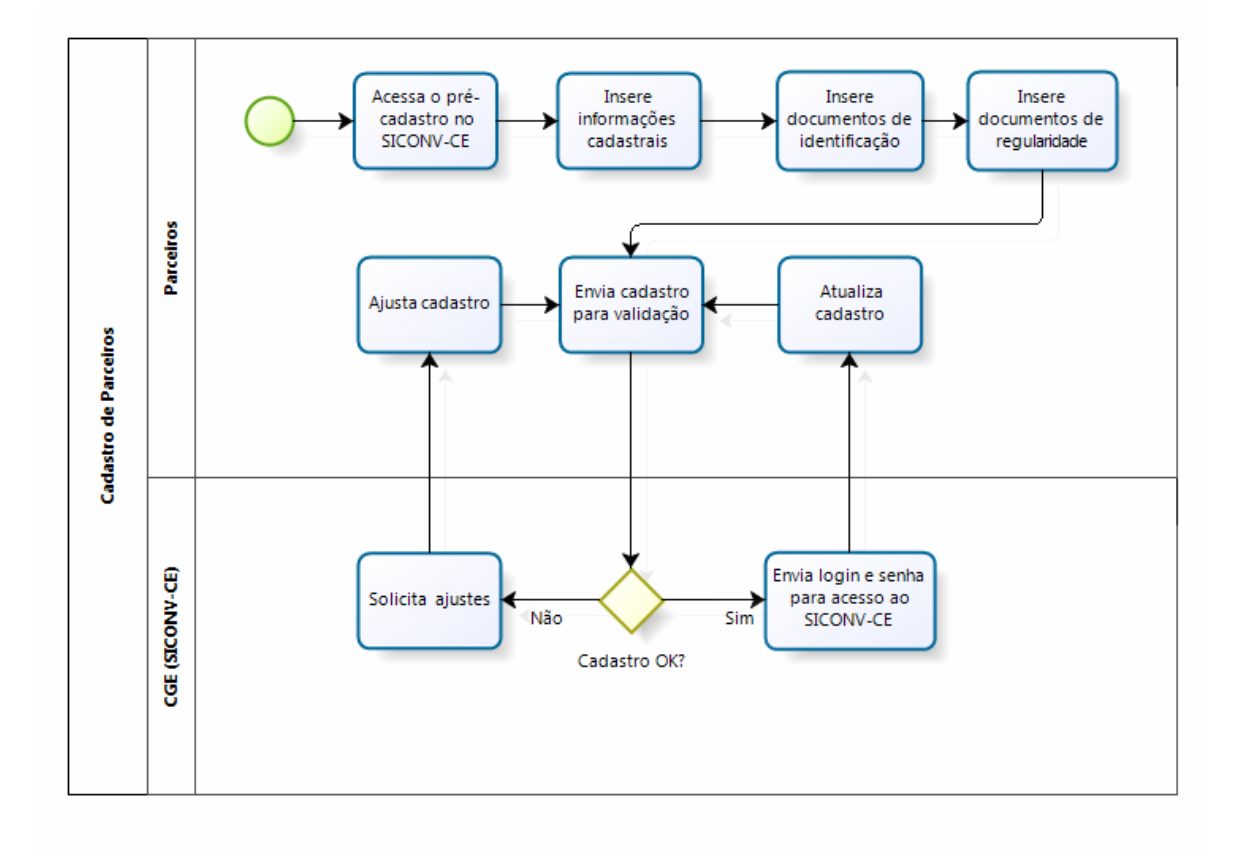

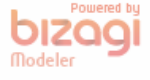

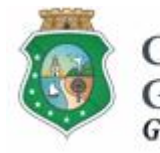

Sistema/Módulo: SICONV-CE/CAD Usuário: Convenente Data: 23/06/2015 Versão: 00 Página 20 de 21

# CADASTRO DE PARCEIROS Ë PESSOA FÍSICA

# 6 ANEXO I: INFORMAÇÕES E DOCUMENTOS NECESSÁRIOS PARA O CADASTRAMENTO DE PARCEIROS PESSOAS FÌSICAS

| Informações de Identificação                                                   |  |  |  |  |  |
|--------------------------------------------------------------------------------|--|--|--|--|--|
| Nome                                                                           |  |  |  |  |  |
| Endereço físico                                                                |  |  |  |  |  |
| E-mail principal                                                               |  |  |  |  |  |
| Telefone para contato                                                          |  |  |  |  |  |
| CPF                                                                            |  |  |  |  |  |
| Documento de identidade                                                        |  |  |  |  |  |
| Sexo                                                                           |  |  |  |  |  |
| Data de nascimento                                                             |  |  |  |  |  |
| Filiação                                                                       |  |  |  |  |  |
| Documentos de Comprovação da Identificação                                     |  |  |  |  |  |
| Comprovante de endereço ou declaração de residência (modelo no Anexo II)       |  |  |  |  |  |
| Documento de identidade                                                        |  |  |  |  |  |
| CPF                                                                            |  |  |  |  |  |
| Documentos de Comprovação da Regularidade                                      |  |  |  |  |  |
| Certidão Negativa de Débitos Estaduais                                         |  |  |  |  |  |
| Certidão Conjunta Negativa de Débitos relativos a Tributos Federais e à Dívida |  |  |  |  |  |
| Ativa da União                                                                 |  |  |  |  |  |
| Certidão Negativa de Débitos Municipais                                        |  |  |  |  |  |

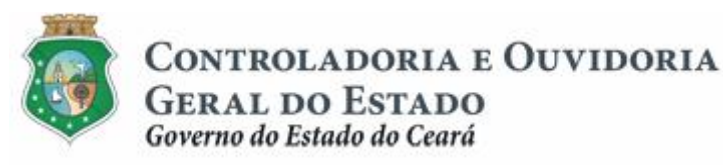

# 7 ANEXO II: MODELO DE DECLARAÇÃO DE RESIDÊNCIA

# DECLARAÇÃO DE RESIDÊNCIA

| EU                                              |                                                              |                                                       |                                                      |                                                     |                                 |
|-------------------------------------------------|--------------------------------------------------------------|-------------------------------------------------------|------------------------------------------------------|-----------------------------------------------------|---------------------------------|
| ,<br>brasileiro(a), casado(a)                   | ( ), solteiro(a) ( ), c                                      | divorciado (a<br>, poi                                | ı) ( ), viúvo<br>tador da                            | (a) ( ), profi<br>Identidade                        | ssão<br>⊧ Nº                    |
|                                                 | SSP                                                          |                                                       | е                                                    | CPF                                                 | Nº                              |
| Código Penal, para fins<br>do Estado do Ceará - | , DECLARO, so<br>de fazer prova jui<br>CGE, que mantent<br>/ | nto ao Cont<br>nto ao Cont<br>no residênci<br>CE, com | s previstas<br>roladoria e<br>a e domici<br>endereço | no art. 29<br>Ouvidoria (<br>lio na cidad<br>na Rua | 9 do<br>Geral<br>le de<br>(Av.) |
| Nº, apto<br>CEP                                 | ,                                                            | Bairro:                                               |                                                      |                                                     | ,                               |
|                                                 | /                                                            | /20_                                                  |                                                      |                                                     |                                 |
|                                                 |                                                              |                                                       |                                                      |                                                     |                                 |

Declarante OBS: Esta declaração só terá validade com firma reconhecida em Cartório\*.

<sup>\*</sup> Artigo 299 - Código penal - Omitir, em documento público ou particular, declaração que deve ou devia constar, ou nele inserir ou fazer inserir declaração falsa ou diversa do que devia ser escrita, com fim de prejudicar direito, criar obrigação ou alterar a verdade sobre fato juridicamente relevante. Pena - Reclusão - 1 a 5 anos, e multa.